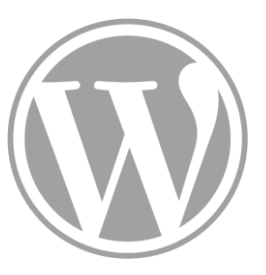

# Site de l'ITEM

**Publications** 

28 - 02 - 2023

- 2 Ajouter une nouvelle publication
- 3 Attacher une publication existante
- 4 Modifier une publication

#### Dans votre navigateur, entrez l'adresse : item.ens.fr

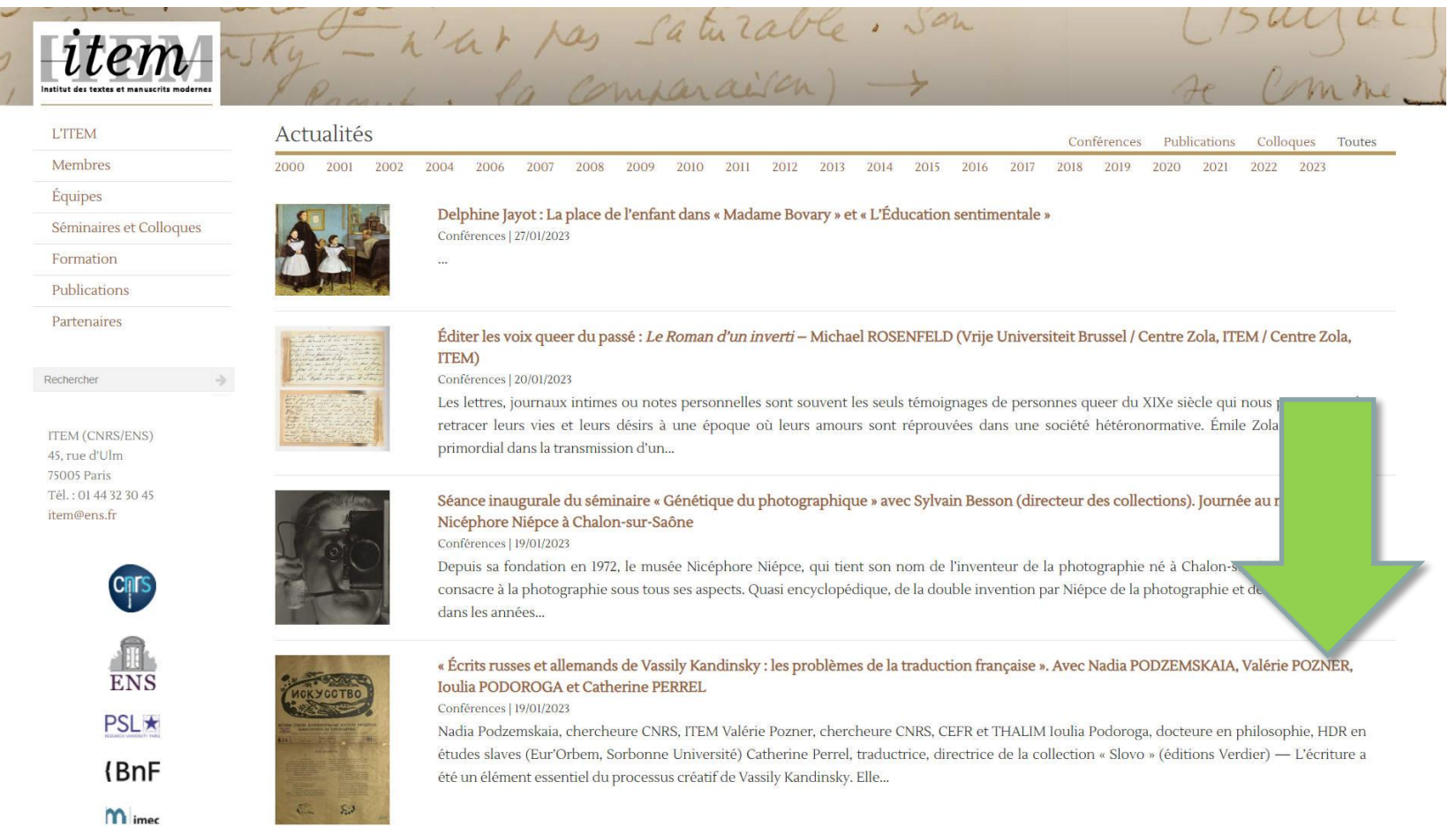

Cliquez, en bas de la page qui s'affiche sur « Intranet » (vous pouvez aussi entrer directement item.ens.fr/intranet/ dans la barre d'adresse)

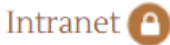

Accès réservé aux membres de l'ITEM.

| Identifiant  |           |
|--------------|-----------|
| Mot de passe | ଟି୭       |
|              | Connexion |

Rentrez les identifiants qui vous ont été fournis

#### La page principale de l'intranet s'affiche (avec votre nom)

| item<br>Institut des textes et manuscrits modernes                                      | e pre ent       | pa mon cont                         | A ILS       |
|-----------------------------------------------------------------------------------------|-----------------|-------------------------------------|-------------|
| L'ITEM                                                                                  | Jeremy Pedrazzi |                                     | Déconnexion |
| Membres                                                                                 |                 |                                     |             |
| Équipes                                                                                 |                 |                                     |             |
| Séminaires et<br>Colloques                                                              |                 | Page personnelle                    |             |
| Formation                                                                               |                 |                                     |             |
| Publications                                                                            |                 | Ajout de publication                |             |
| Partenaires                                                                             |                 |                                     |             |
| Rechercher 🔶                                                                            |                 | Questions fréquentes / Didacticiels |             |
| ITEM (CNRS/ENS)<br>45, rue d'Ulm<br>75005 Paris<br>Tél. : 01 44 32 30 45<br>item@ens.fr |                 | Documents importants et Logos       |             |

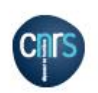

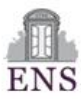

PSL \*

Vous pourrez à tout moment cliquer à nouveau sur le bouton « Intranet » en bas de page et cliquez ensuite sur « Déconnexion » pour vous déconnecter.

| item                                 | re ente a fierre | jour                     |
|--------------------------------------|------------------|--------------------------|
| L'ITEM                               | Jeremy Pedrazzi  | Déconnexion              |
| Membres                              |                  |                          |
| Équipes                              |                  |                          |
| Séminaires et<br>Colloques           | Pag              | ge personnelle           |
| Formation                            |                  |                          |
| Publications                         | Ajou             | t de publication         |
| Partenaires                          |                  |                          |
| echercher $\Rightarrow$              | Questions fr     | réquentes / Didacticiels |
| TEM (CNRS/ENS)                       |                  |                          |
| 5, rue d'Ulm                         |                  |                          |
| 75005 Paris<br>Tél. : 01 44 32 30 45 | Document         | ts importants et Logos   |
| tem@ens.fr                           |                  |                          |

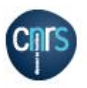

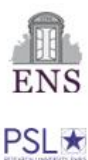

- 2 Ajouter une nouvelle publication
- 3 Attacher une publication existante
- 4 Modifier une publication

Sur la page de connexion, cliquez sur « Ajout de publication »

|                       | pre et          | Liene J                             | all of      |
|-----------------------|-----------------|-------------------------------------|-------------|
| L'ITEM                | Jeremy Pedrazzi |                                     | Déconnexion |
| Membres               |                 |                                     |             |
| Équipes               |                 |                                     |             |
| Séminaires et         |                 | Page personnelle                    |             |
| Colloques             |                 | rage personnene                     |             |
| Formation             |                 |                                     |             |
| Publications          |                 | Aiout de publication                |             |
| Partenaires           |                 | Ajout de publication                |             |
| echercher 🔶           |                 | Questions fréquentes / Didacticiels |             |
| ITEM (CNRS/ENS)       |                 |                                     |             |
| 45, rue d'Ulm         |                 |                                     |             |
| 75005 Paris           |                 | Documents importants et Logos       |             |
| Tél. : 01 44 32 30 45 |                 |                                     |             |

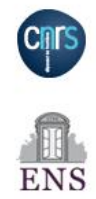

PSL \*

Sur le formulaire qui s'affiche, entrez le titre de la publication à ajouter dans la zone 1. Si vous voulez que la nouvelle publication soit automatiquement liée à votre page, cochez la case 2. Il suffit ensuite de cliquer sur 3 pour passer à l'étape de l'édition de la publication.

Publication

Titre de la nouvelle publication

Jeremy Pedrazzi, Graver le numérique sur du bois

1

Ajouter aux publications de Jeremy Pedrazzi

2

Créer la publication

A ce moment de la procédure, votre publication n'est pas encore visible (« Brouillon ») sur le site. Le titre que vous avez choisi a été renseigné dans le nouveau formulaire, mais vous pouvez encore le changer

| 🔞 🟦 Item 🛡 0 🚽             | 🕨 Créer Voir l'article                                                                                        |              | Bonjour,                        | JeremyPedrazzi 🖡                   |
|----------------------------|----------------------------------------------------------------------------------------------------|--------------|---------------------------------|------------------------------------|
| 🚳 Tableau de bord          | Modifier l'article Ajouter                                                                                    |              | Options de l'écran              | ▼ Aide ▼                           |
| 🖈 Articles                 | Jeremy Pedrazzi, Graver le numérique sur du bois                                                              |              | Publier                         | ^ <b>v</b> •                       |
| <b>Articles</b><br>Ajouter | Permalink: http://www.item.ens.fr/ jeremy-pedrazzi-graver-le-numerique-si Preview                             |              | Enregistrer le brouillon        | Prévisualiser                      |
| 9 Médias                   | Publications                                                                                                  | ~ ~ *        | État : Brouillon Modifie        | <u>er</u>                          |
| Réduire le menu            | Sous-titre Date de publication 01/01/2020 Numéro (pour les revues) Nécessaire pour le tri  Paragraphe ▼ B I G | Visuel Texte | Visibili<br>min Moc<br>Mettre à | udifier<br>023 à 13h 36<br>Publier |
|                            | Description de la publication                                                                                 |              |                                 |                                    |

Le champs sous le titre permet de choisir l'adresse, unique, à laquelle on pourra retrouver la publication sur Internet. Elle est générée par défaut à partir du titre et il est conseillé de la retravailler pour la raccourcir quand ce titre est très long.

| 🚯 🖀 Item 🛡 0 🔸             | + Créer Voir l'article                                                                                                    | Bonjour                                          | , Jeremy Pedrazzi |
|----------------------------|----------------------------------------------------------------------------------------------------|--------------------------------------------------|-------------------|
| 🚳 Tableau de bord          | Modifier l'article Ajouter                                                                                                    | Options de l'écran                               | Aide 🔻            |
| 🖈 Articles                 | Jeremy Pedrazzi, Graver le numérique sur du bois                                                                                                    | Publier                                          | ~ ~ *             |
| <b>Articles</b><br>Ajouter | Permalink: http://www.item.ens.fr/ graver-le-numerique-sur-du-bois/ Preview                                                                                                    | Enregistrer le brouillon                         | Prévisualiser     |
| 9 Médias                   | Publications                                                                                                    | État : Brouillon Modifi                          | ier               |
| Réduire le menu            | Sous-titre                                                                                                    | Visibilité : Publique M                          | <u>odifier</u>    |
|                            |                                                                                                    | Publier le : 23 février 2<br>min <u>Modifier</u> | 2023 à 13h 36     |
|                            | Date de publication                                                                                                    | Mettre à la corbeille                            | Publier           |
|                            | 01/01/2020                                                                                                    |                                                  |                   |
|                            | Numéro (pour les revues)                                                                                                    |                                                  |                   |
|                            | Nécessaire pour le tri                                                                                                    |                                                  |                   |
|                            |                                                                                                    |                                                  |                   |
|                            | Q1 Ajouter un média     Visuel     Texte                                                                                                    |                                                  |                   |
|                            | Fichier ▼ Modifier ▼ Voir ▼ Insérer ▼ Format ▼ Outils ▼ Tableau ▼                                                                                                    |                                                  |                   |
|                            | Paragraphe ▼ B I 46 ☱ ▼ ☱ ▼ ☱ ± Ξ ∅ 🗞 つ ⊂                                                                                                    |                                                  |                   |
|                            | Georgia $\checkmark$ 12pt $\checkmark$ $\blacksquare$ $\checkmark$ $\square$ $\blacksquare$ $\checkmark$ $\blacksquare$ $\checkmark$ $\blacksquare$ $\blacksquare$ $\checkmark$ $\blacksquare$ $\blacksquare$ |                                                  |                   |
|                            | Description de la publication                                                                                                    |                                                  |                   |

Le champs « Date de publication » peut être renseigné afin de rentrer dans le flux d'actualité du site. Pour qu'une publication ne s'y retrouve pas, il suffit de supprimer cette date, elle n'existera alors que sur la page personnelle.

| 🔞 🟦 Item 🛡 0 🕂             | Créer Voir l'article                                                                                                    | Bonjour, Jeremy Pedrazzi                              |
|----------------------------|----------------------------------------------------------------------------------------------------|-------------------------------------------------------|
| 🚳 Tableau de bord          | Modifier l'article Ajouter                                                                                                    | Options de l'écran ▼ Aide ▼                           |
| 🖈 Articles 🛛 🔸             | Jeremy Pedrazzi, Graver le numérique sur du bois                                                                                                    | Publier ^ V A                                         |
| <b>Articles</b><br>Ajouter | Permalink: http://www.item.ens.fr/ graver-le-numerique-sur-du-bois/ Preview                                                                                        | Enregistrer le brouillon Prévisualiser                |
| <b>91</b> Médias           | Publications ^ V                                                                                                    | État : Brouillon Modifier                             |
| Réduire le menu            | Sous-titre                                                                                                    | Visibilité : Publique Modifier                        |
|                            |                                                                                                    | Publier le : 23 février 2023 à 13h 36<br>min Modifier |
|                            | Date de publication                                                                                                    | Publier                                               |
|                            | 01/01/2020                                                                                                    |                                                       |
|                            | Numéro (pour les revues)                                                                                                    |                                                       |
|                            | Nécessaire pour le tri                                                                                                    |                                                       |
|                            |                                                                                                    |                                                       |
|                            | Ajouter un média     Visuel     Te                                                                                                    | exte                                                  |
|                            | Fichier ▼ Modifier ▼ Voir ▼ Insérer ▼ Format ▼ Outils ▼ Tableau ▼                                                                                                  |                                                       |
|                            | Paragraphe 🔻 B I 66 $\boxminus$ $\checkmark$ $\boxminus$ $\checkmark$ $\sqsupseteq$ $\checkmark$ $\sqsupseteq$ $\checkmark$ $\checkmark$ $\checkmark$ $\checkmark$ |                                                       |
|                            | Georgia ▼ 12pt ▼ 聲 聲 🛱 🖉 Ω 🚍 <u>A</u> ▼ ⊞ ▼ 🖗                                                                                                    |                                                       |
|                            | Description de la publication                                                                                                    |                                                       |

La description complète de la publication peut ensuite être faite grâce à l'éditeur de texte enrichi.

| 🚯 🖀 Item 🛡 0 🕂    | Créer Voir l'article                                                                                                    |      | Bonjour,                     | , Jeremy Pedrazzi 🚪 | 3 |
|-------------------|----------------------------------------------------------------------------------------------------|------|------------------------------|---------------------|---|
| 🍘 Tableau de bord | Date de publication                                                                                                    |      | <u>Mettre à la corbeille</u> | Publier             |   |
| 🖈 Articles        | 01/01/2020                                                                                                    |      |                              |                     |   |
| Articles          | Numéro (pour les revues)                                                                                                    |      |                              |                     |   |
| Ajouter           | Nécessaire pour le tri                                                                                                    |      |                              |                     |   |
| <b>9</b> Médias   |                                                                                                    | _    |                              |                     |   |
| Réduire le menu   | Image: Ajouter un média     Visuel     Te                                                                                                    | exte |                              |                     |   |
|                   | Fichier ▼ Modifier ▼ Voir ▼ Insérer ▼ Format ▼ Outils ▼ Tableau ▼                                                                                                    |      |                              |                     |   |
|                   | Paragraphe 🔻 B I 46 $\boxminus$ $\checkmark$ $\boxminus$ $\checkmark$ $\sqsupseteq$ $\checkmark$ $\sqsupseteq$ $\checkmark$ $\checkmark$ $\checkmark$                                                                                                    |      |                              |                     |   |
|                   | Georgia ▼ 12pt ▼ ः □ □ □ □ □ □ □ □ □ □ □ □ □ □ □ □ □ □                                                                                                    |      |                              | _                   |   |
|                   | Lorem ipsum dolor sit amet, consectetur adipiscing elit. Phasellus viverra ex dui, eget euismod enim accumsan<br>vel. Nunc quam lectus, <i>vestibulum</i> a diam eu, <b>lobortis</b> facilisis magna. Fusce sit amet ex tohrtor. Sed pharetra<br>pharetra auctor. Vivamus id ligula eu metus feugiat venenatis. Aliquam lobortis lacus dolor, non tempor lorem<br>ullamcorper vel. Aliquam pulvinar, risus eu rhoncus vestibulum, felis nisi dictum nulla, sed tristique turpis nisl<br>id turpis. Quisque nec dolor lacinia, placerat sem in, rhoncus mi.                                                                                                    | Ŷ    |                              |                     |   |
|                   | Morbi ornare elit sem, non euismod leo pellentesque quis. Duis condimentum condimentum facilisis. Nam at<br>mollis felis, at imperdiet magna. Vivamus facilisis diam orci, quis dictum leo sodales ac. Nullam elementum<br>arcu eget ex luctus, nec ornare diam interdum. Donec molestie tincidunt sem, quis accumsan enim sodales nec.<br>Etiam scelerisque vitae mi nec condimentum. Duis id ante id purus pharetra varius ut imperdiet sapien. Mauris<br>gravida, risus eu ullamcorper ullamcorper, dolor libero tincidunt dui, hendrerit condimentum velit eros vitae<br>nisl. Nullam dignissim augue ut lectus pretium, sit amet pretium dui scelerisque. Phasellus imperdiet sapien | v    |                              |                     |   |

Pour ajouter une image en miniature à la publication, il faut se placer en début de texte et cliquer sur « Ajouter un média »

| 🔞 🟦 Item 🛡 0 🕂    | Créer Voir l'article                                                                                                    | Bonjour, Jeremy Pedrazzi 📗    |
|-------------------|----------------------------------------------------------------------------------------------------|-------------------------------|
| 🚳 Tableau de bord | Date de publication                                                                                                    | Mettre à la corbeille Publier |
| 🖈 Articles        | 01/01/2020                                                                                                    |                               |
| Articles          | Numéro (pour les revues)                                                                                                   |                               |
| Ajouter           | Nécessaire pour le tri                                                                                                    |                               |
| <b>9</b> 3 Médias |                                                                                                    |                               |
| • Réduire le menu | 93 Ajouter un média     Visuel     Texte                                                                                   |                               |
|                   | Fichier 🔻 Modifier 💌 Voir 💌 Insérer 💌 Format 💌 Outils 💌 Tableau 💌                                                          |                               |
|                   | Paragraphe ▼ B I GG ☵ ▼ ☵ ▼ ☱ ± 글 Ø % 5 ♂                                                                                  |                               |
|                   | Georgia ▼ 12pt ▼ 標 票 🛱 🖉 Ω Ι <u>Α</u> ▼ ⊞ ▼ Ø                                                                              |                               |
|                   | Lorem ipsum dolor sit amet, consectetur adipiscing elit. Phasellus viverra ex dui, eget euismod enim accumsan              |                               |
|                   | l. Nunc quam lectus, <i>vestibulum</i> a diam eu, <b>lobortis</b> facilisis magna. Fusce sit amet ex tohrtor. Sed pharetra |                               |
|                   | per vel. Aliquam pulvinar, risus eu rhoncus vestibulum, felis nisi dictum nulla, sed tristique turpis nisl                 |                               |
|                   | pis. Quisque nec dolor lacinția, placerat sem in, rhoncus mi.                                                              |                               |
|                   | i ornare elit sem, non euismod leo pellentesque quis. Duis condimentum condimentum facilisis. Nam at                       |                               |
|                   | s felis, at imperdiet magna. Vivamus facilisis diam orci, quis dictum leo sodales ac. Nullam elementum                     |                               |
|                   | eget ex luctus, nec ornare diam interdum. Donec molestie tincidunt sem, quis accumsan enim sodales nec.                    |                               |
|                   | n scelerisque vitae mi nec condimentum. Duis id ante id purus pharetra varius ut imperdiet sapien. Mauris                  |                               |
|                   | gravida, risus eu ullamcorper ullamcorper, dolor libero tincidunt dui, hendrerit condimentum velit eros vitae              |                               |
|                   | nisl. Nullam dignissim augue ut lectus pretium, sit amet pretium dui scelerisque. Phasellus imperdiet sapien 🗸             |                               |
|                   | P                                                                                                    |                               |

Nombre de mots : 322

Vous pouvez alors choisir, soit d'envoyer un nouveau fichier en cliquant sur A soit d'en choisissant un fichier qui est déjà sur le site en cliquant sur B.

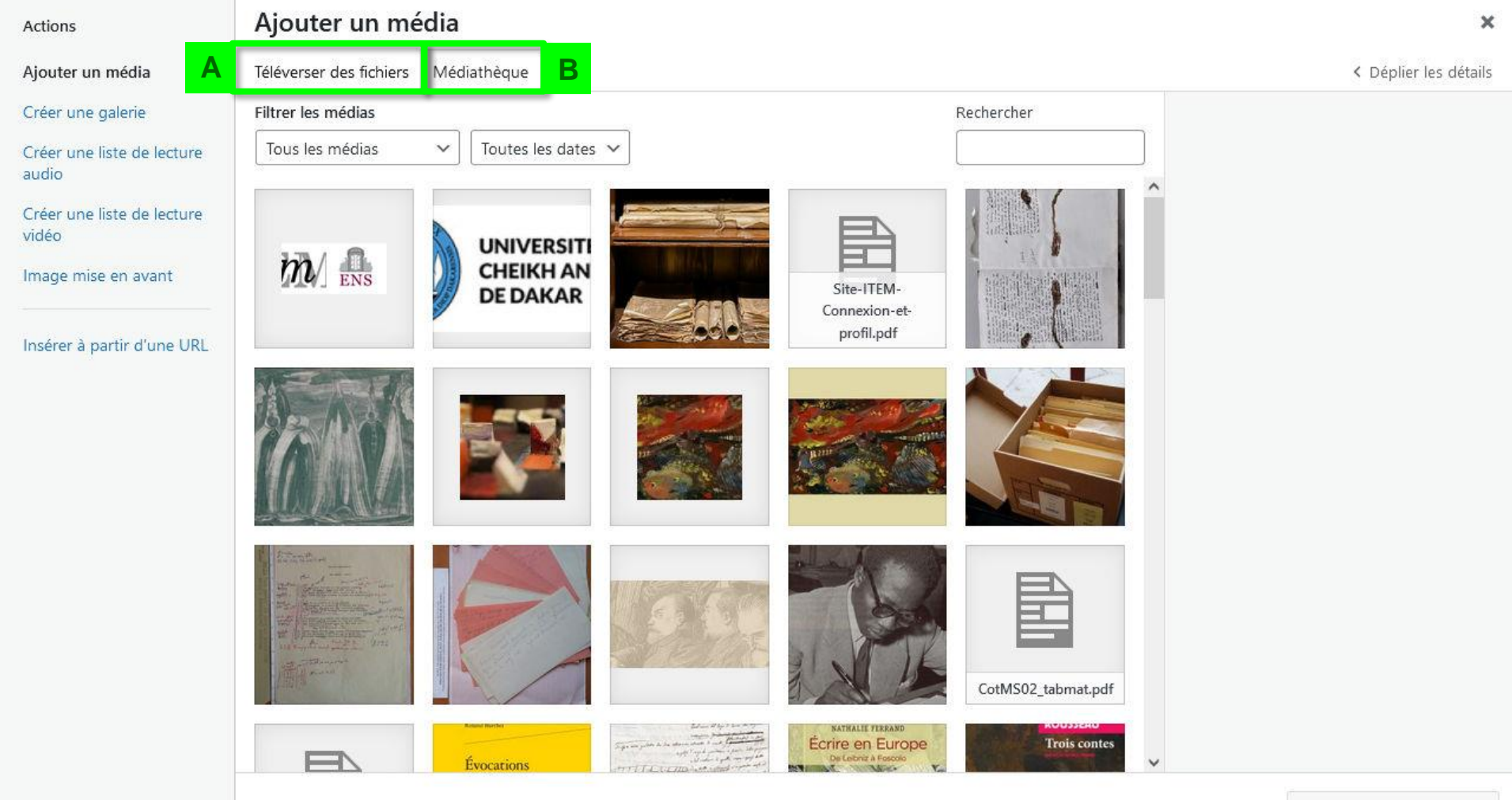

Vous pouvez alors choisir, soit de glisser le nouveau fichier de votre ordinateur jusqu'à la zone de dépôt, soit de sélectionner un fichier sur votre ordinateur.

| 🕽 🕆 Item 투 0 🕂 Créer                | Voir l'article          |                                                            | Bonjour, Jeremy Pedrazzi       |
|-------------------------------------|-------------------------|------------------------------------------------------------|--------------------------------|
| Actions                             | Ajouter un mé           | dia                                                        | ×                              |
| Ajouter un média                    | Téléverser des fichiers | Médiathèque                                                | < Déplier les détails          |
| Créer une galerie                   |                         |                                                            |                                |
| Créer une liste de lecture<br>audio |                         |                                                            |                                |
| Créer une liste de lecture<br>vidéo |                         |                                                            |                                |
| Image mise en avant                 |                         |                                                            |                                |
| Insérer à partir d'une URL          |                         | Déposez vos fichiers pour les téléverser                   |                                |
|                                     |                         | ou                                                         |                                |
|                                     |                         | Sélectionnez des fichiers                                  |                                |
|                                     |                         | Taille de fichier maximale pour le téléversement : 100 Mo. |                                |
|                                     |                         |                                                            |                                |
|                                     |                         |                                                            |                                |
|                                     |                         |                                                            |                                |
|                                     |                         |                                                            |                                |
|                                     |                         |                                                            |                                |
|                                     |                         |                                                            |                                |
|                                     |                         |                                                            | las face deserve in such lists |
|                                     |                         |                                                            | inserer dans la publication    |

La vignette de la nouvelle image apparait alors, sélectionnée, en haut à gauche. Il faut alors confirmer l'ajout en cliquant sur « Insérer dans la publication ».

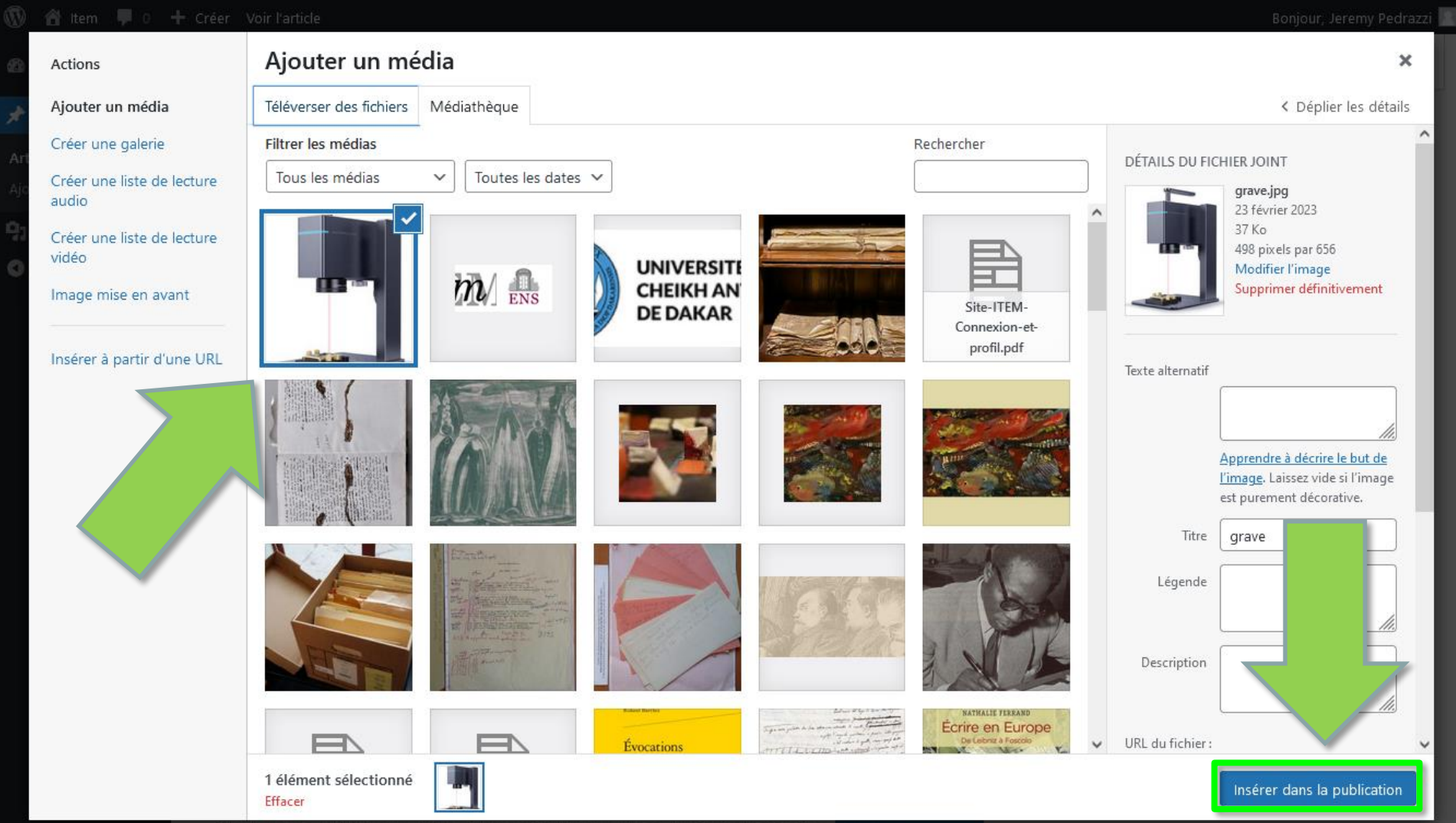

On reviens alors dans le texte, où l'image s'est insérée.

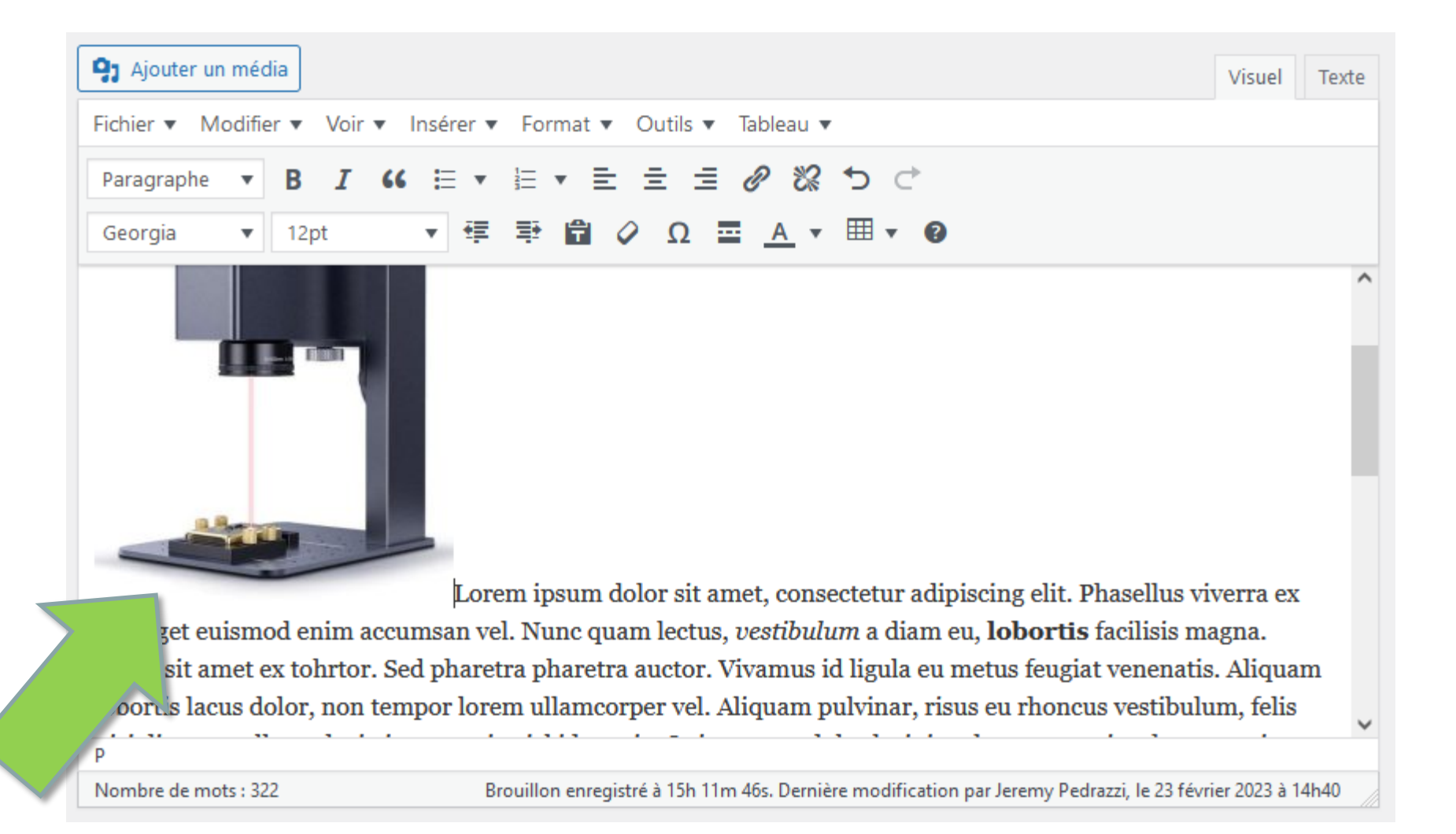

Pour que le texte se place bien à coté de la vignette, il faut cliquer sur l'image, puis choisir la proposition de gauche.

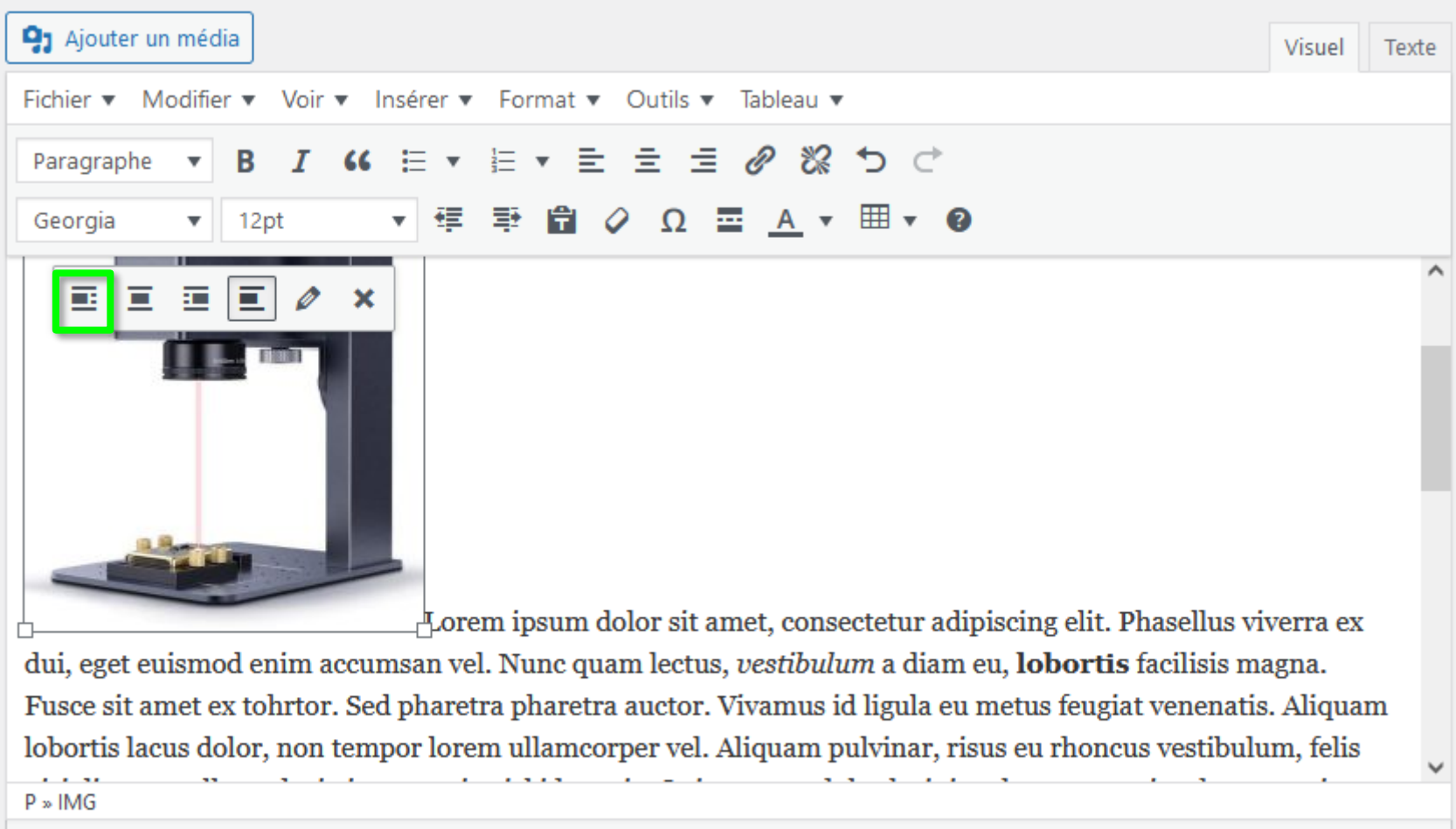

Nombre de mots : 322

Brouillon enregistré à 15h 11m 46s. Dernière modification par Jeremy Pedrazzi, le 23 février 2023 à 14h40

Le texte se place bien à coté de la vignette, il ne reste plus qu'à « Publier ».

| 🚳 🖀 Item 🛡 0 🕂                                      | · Créer Voir l'article                                                                                                    | Bonjour, Jeremy Pedrazzi 🚪    |
|-----------------------------------------------------|----------------------------------------------------------------------------------------------------|-------------------------------|
| 🍘 Tableau de bord                                   | Date de publication                                                                                                    | Mettre à la corbeille Publier |
| Articles                                            | 01/01/2020                                                                                                    |                               |
| Articles                                            | Numéro (pour les revues)                                                                                                    |                               |
| Ajouter                                             | Nécessaire pour le tri                                                                                                    |                               |
| <ul> <li>Médias</li> <li>Réduire le menu</li> </ul> | Image: Paragraphe       Image: Big and the state of the state of th                                                |                               |
|                                                     | <ul> <li>Image: Image: Im</li></ul> |                               |

Un message vous informe (en A) que la publication s'est bien passée. Vous pouvez alors voir le résultat en cliquant sur B.

| 🝈 👚 Item 🛡 0 🕂             | Créer Voir l'article B                                                                                                    | Bonjour, Jeremy Pedrazzi 🚪                                                                                                    |
|----------------------------|----------------------------------------------------------------------------------------------------|----------------------------------------------------------------------------------------------------|
| 🚳 Tableau de bord          | Modifier l'article Ajouter                                                                                                    | Options de l'écran ▼ Aide ▼                                                                                                    |
| 🖈 Articles 🛛 🗛             | Publication mise en ligne. <u>Voir la publication</u>                                                                                                    | 8                                                                                                    |
| <b>Articles</b><br>Ajouter | Jeremy Pedrazzi, Graver le numérique sur du bois                                                                                                    | Publier A V A                                                                                                    |
| <b>9</b> ] Médias          | Permalink: http://www.item.ens.fr/ graver-le-numerique-sur-du-bois/ View Article                                                                                                    | Prévisualiser les modifications                                                                                                    |
| Réduire le menu            | Publications <ul> <li>Sous-titre</li> <li>Image: Sous-titre</li> <li>Image: Sous-titre</li></ul> | <ul> <li>État : Publié <u>Modifier</u></li> <li>Visibilité : Publique <u>Modifier</u></li> <li>Révisions : 2 <u>Parcourir</u></li> <li>Publié le : 23 février 2023 à 13h 36 min<br/><u>Modifier</u></li> </ul> |
|                            | Date de publication 01/01/2020                                                                                                    | Mettre à la corbeille<br>Mettre à jour                                                                                                    |
|                            | Numéro (pour les revues)                                                                                                    |                                                                                                    |
|                            | Nécessaire pour le tri                                                                                                    |                                                                                                    |

#### Affichage de la publication si la date par défaut a été laissée

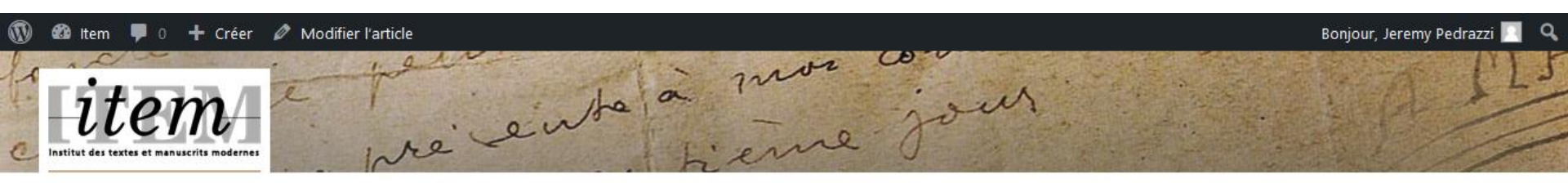

#### L'ITEM

Membres

Équipes

Séminaires et

Colloques

Formation

Publications Partenaires

Rechercher

ITEM (CNRS/ENS) 45, rue d'Ulm 75005 Paris Tél. : 01 44 32 30 45 item@ens.fr

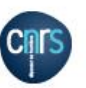

01/01/2020

Jeremy Pedrazzi, Graver le numérique sur du bois

Lorem ipsum dolor sit amet, consectetur adipiscing elit. Phasellus viverra ex dui, eget euismod enim accumsan vel. Nunc quam lectus, *vestibulum* a diam eu, **lobortis** facilisis magna. Fusce sit amet ex tohrtor. Sed pharetra pharetra auctor. Vivamus id ligula eu metus feugiat venenatis. Aliquam lobortis lacus dolor, non tempor lorem ullamcorper vel. Aliquam pulvinar, risus eu rhoncus vestibulum, felis nisi dictum nulla, sed tristique turpis nisl id turpis. Quisque nec dolor lacinia, placerat sem in, rhoncus mi.

Morbi ornare elit sem, non euismod leo pellentesque quis. Duis condimentum condimentum facilisis. Nam at mollis felis, at imperdiet magna. Vivamus facilisis diam orci, quis dictum leo sodales ac. Nullam elementum arcu eget ex luctus, nec ornare diam interdum. Donec molestie tincidunt sem, quis accumsan enim sodales nec. Etiam scelerisque vitae mi nec condimentum. Duis id ante id purus pharetra varius ut imperdiet sapien. Mauris gravida, risus eu ullamcorper ullamcorper, dolor libero tincidunt dui, hendrerit condimentum velit eros vitae nisl. Nullam dignissim augue ut lectus pretium, sit amet pretium dui scelerisque. Phasellus imperdiet sapien nisl, sit amet accumsan odio sollicitudin non. Phasellus vel vestibulum risus. Nam sit amet nulla a orci porta varius sit amet ac nisi. Praesent pretium faucibus risus in feugiat. Mauris tincidunt nulla in nisl suscipit vulputate et non velit.

Aliquam at est ac libero ullamcorper luctus vitae at mi. Morbi consectetur sem velit, et mattis tortor pulvinar vitae. Sed erat ipsum, semper id purus ac, iaculis dapibus ligula. Donec non orci id justo aliquet tempus. Nulla commodo ex mi, sit amet elementum mi laoreet id. Pellentesque sed vehicula ligula, a cursus urna. Nam mollis purus quam, et hendrerit sapien posuere at. Integer id sem commodo, congue risus efficitur, mollis orci. Curabitur auctor ultrices tristique. Mauris sagittis consectetur massa, vitae dignissim orci posuere vitae. Vivamus congue orci eu turpis elementum, at venenatis odio porta. Quisque a aliquet massa. Vestibulum vehicula ultrices enim. Cras vitae neque at sapien dignissim placerat et vitae nunc.

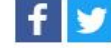

Si vous aviez cocher la case d'ajout du premier formulaire, vous pouvez retrouver la publication sur votre page personnelle en cliquant sur « Publications ».

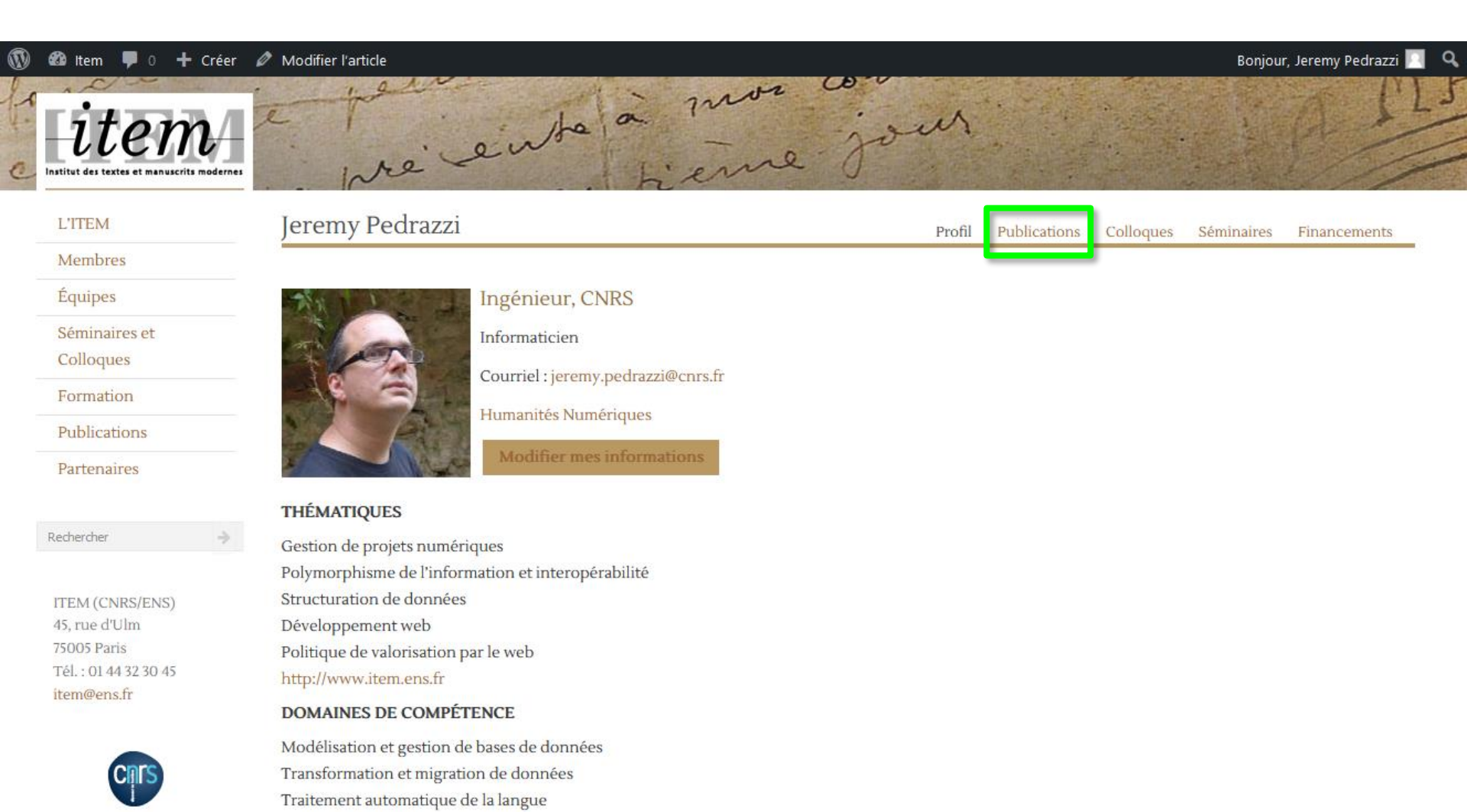

Affichage de la publication sur la page personnelle.

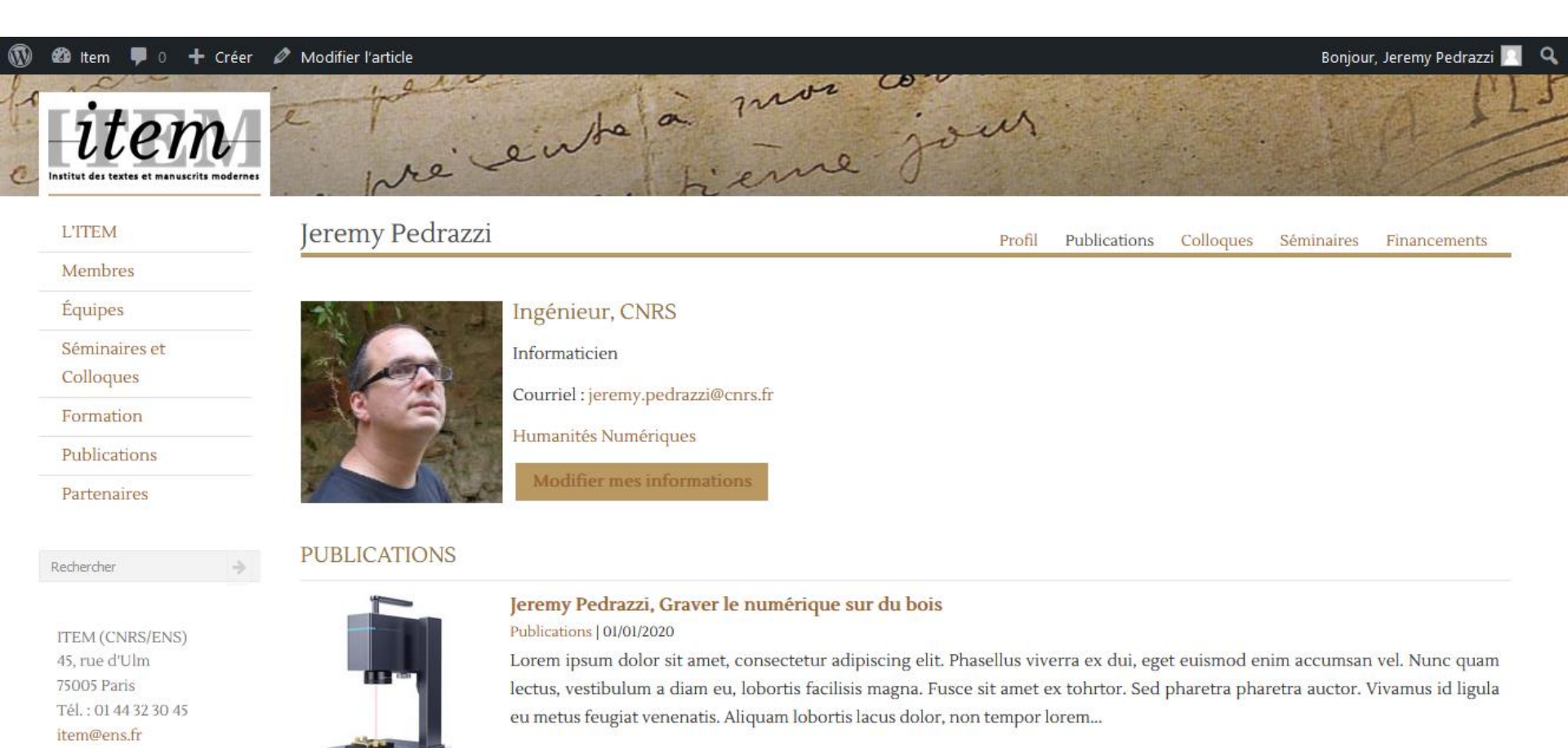

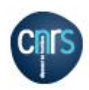

- 2 Ajouter une nouvelle publication
- 3 Attacher une publication existante
- 4 Modifier une publication

Pour ajouter une publication existante, il faut vous connecter à « votre page WordPress » en cliquant sur « Item » à partir de la première page de l'intranet.

| 1                | ltem 📕 0 🕂 Créer                                |                                              | Bonjour, Jeremy Pedrazzi 🔲 🔍 |
|------------------|-------------------------------------------------|----------------------------------------------|------------------------------|
| C Instit         | item                                            | te pré ente à mon con<br>pré ente à mon pour | A PLS                        |
| L'               | ITEM                                            | Jeremy Pedrazzi                              | Déconnexion                  |
| M                | fembres                                         |                                              |                              |
| Éc               | quipes                                          |                                              |                              |
| Sé               | éminaires et<br>olloques                        | Page personnelle                             |                              |
| Fo               | ormation                                        |                                              |                              |
| Pu               | ublications                                     | Ajout de publication                         |                              |
| Pa               | artenaires                                      |                                              |                              |
| Red              | hercher 🔶                                       | Questions fréquentes / Didacticiels          |                              |
| ITI              | EM (CNRS/ENS)                                   |                                              |                              |
| 45,<br>750<br>Tế | , rue d'Ulm<br>005 Paris<br>1. : 01 44 32 30 45 | Documents importants et Logos                |                              |
| ite              | m@ens.fr                                        |                                              |                              |
|                  |                                                 |                                              |                              |
|                  | CRES                                            |                                              |                              |

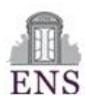

En cliquant ensuite sur « Articles », vous pourrez voir tous les contenus que vous avez produits.

| 🛞 🖀 Item 🛡 0 🕂                                      | Créer                                                                                                    |                                                                                                    |                                                    |                                                                                         | Bonjour, Jerer          | ny Pedrazzi  |
|-----------------------------------------------------|----------------------------------------------------------------------------------------------------|----------------------------------------------------------------------------------------------------|----------------------------------------------------|-----------------------------------------------------------------------------------------|-------------------------|--------------|
| 🚳 Tableau de bord 🔸                                 | Tableau de bord                                                                                                    |                                                                                                    |                                                    |                                                                                         | Options de l'écran 🔻    | Aide 🔻       |
| Articles                                            | WPZOOM News                                                                                                    |                                                                                                    | ~ ~ *                                              | Brouillon rapide                                                                        | ,                       | ~ ~ *        |
| <ul> <li>Médias</li> <li>Réduire le menu</li> </ul> |                                                                                                    | Latest Theme                                                                                                    |                                                    | Titre                                                                                   |                         |              |
|                                                     |                                                                                                    | • • • • • • • • • • • • • • • • • • •                                                                                                    |                                                    | Contenu                                                                                 |                         |              |
|                                                     | Image: Control of the control of the control of th |                                                                                                    | Qu'avez-vous en tête ?<br>Enregistrer le brouillon |                                                                                         |                         |              |
|                                                     |                                                                                                    | und for the formation of the formation of the formation |                                                    | Évènements et nouveautés WordPress<br>Assistez au prochain événement près de chez vous. | Sélectionner un emplace | nent         |
|                                                     |                                                                                                    | Browse more →                                                                                                    |                                                    | WordCamp Switzerland<br>Murten, Switzerland                                             | mars 31 – a             | wril 1, 2023 |
|                                                     | 00 5-h 2022                                                                                                    |                                                                                                    |                                                    | Vous voulez plus d'évènements ? <u>Aidez à organiser le</u>                             | e prochain !            |              |
|                                                     | WordPress Site Editor vs F                                                                                                    | Page Builders: 3 Key Differences                                                                                                    |                                                    | Questionnaire annuel sur votre expérience d'utilisation                                 | n de WordPress          |              |

Dans notre exemple, nous avons deux entrées :

- A la publication ( de catégorie « Publications ») que nous avons créée dans la partie précédente
- B la page de membre (de catégorie « Membres ») qui est associée à l'utilisateur

| 🚯 🖀 Item 투 0      | + Créer Voir les articles |                                                                                                    |                                    |                 |              |            |          | Bonjour, Jerem         | ıy Pedrazzi 🗾 |
|-------------------|---------------------------|----------------------------------------------------------------------------------------------------|------------------------------------|-----------------|--------------|------------|----------|------------------------|---------------|
| 🚳 Tableau de bord | Ar                        | ticles Ajouter                                                                                                  | ]                                  |                 |              |            | 0        | ptions de l'écran 🔻    | Aide 🔻        |
| 📌 Articles        | Tou                       | Tous (2 297)   Les miens (2)   Publiés (2 161)   Brouillons (132)   En attente de relecture (4)   Corbeille (5) |                                    |                 |              |            |          | Rechercher c           | des articles  |
| Articles          | Ac                        | tions groupées 🚿                                                                                                | Appliquer     Toutes les dates     | ✓ Toutes        | ← Filtrer    |            |          |                        | 2 éléments    |
| Ajouter           |                           | Titre                                                                                                    |                                    | Auteur/autrice  | Catégories   | Étiquettes | <b>.</b> | Date                   |               |
| <b>9</b> 7 Médias | A                         | Jeremy Pedrazz                                                                                                  | i, Graver le numérique sur du bois | Jeremy Pedrazzi | Publications | _          | _        | Publié<br>23/02/2023 à | 13h36         |
| Réduire le menu   |                           |                                                                                                    |                                    |                 |              |            |          | 23/02/2023 a           | 131130        |
|                   | В                         | Jeremy Pedrazz                                                                                                  | i                                  | Jeremy Pedrazzi | Membres      | —          | —        | Publié<br>04/09/2015 à | 14h36         |
|                   |                           | Titre                                                                                                    |                                    | Auteur/autrice  | Catégories   | Étiquettes |          | Date                   |               |
|                   | Ac                        | tions groupées 🚿                                                                                                | Appliquer                          |                 |              |            |          |                        | 2 éléments    |

# En cliquant sur le nom de la page de membre, on accède à la page WordPress de l'utilisateur

| 🔞 🕆 🚺 🕅 🔞         | Créer Voir les articles                                           |                           |                        |            |           | Bonjour, Jeremy Pedrazzi 📘   |
|-------------------|-------------------------------------------------------------------|---------------------------|------------------------|------------|-----------|------------------------------|
| 🖚 Tableau de bord | Articles Ajouter                                                  |                           |                        |            | Options d | de l'écran ▼ Aide ▼          |
| 🖈 Articles        | Tous (2 297)   Les miens (2)   Publiés (2 161)   Brouillons (132) | )   En attente de relectu | re (4)   Corbeille (5) |            |           | Rechercher des articles      |
| Articles          | Actions groupées V Appliquer Toutes les dates                     | ✓ Toutes                  | ← Filtrer              |            |           | 2 éléments                   |
| Ajouter           | Titre                                                             | Auteur/autrice            | Catégories             | Étiquettes |           | Date                         |
| 9 Médias          | Jeremy Pedrazzi, Graver le numérique sur du bois                  | Jeremy Pedrazzi           | Publications           | _          | _         | Publié<br>23/02/2023 à 13h36 |
| Réduire le menu   | Jeremy Pedrazzi                                                   | Jeremy Pedrazzi           | Membres                | -          | -         | Publié<br>04/09/2015 à 14h36 |
|                   | Titre                                                             | Auteur/autrice            | Catégories             | Étiquettes |           | Date                         |
|                   | Actions groupées 🗸 Appliquer                                      |                           |                        |            |           | 2 éléments                   |

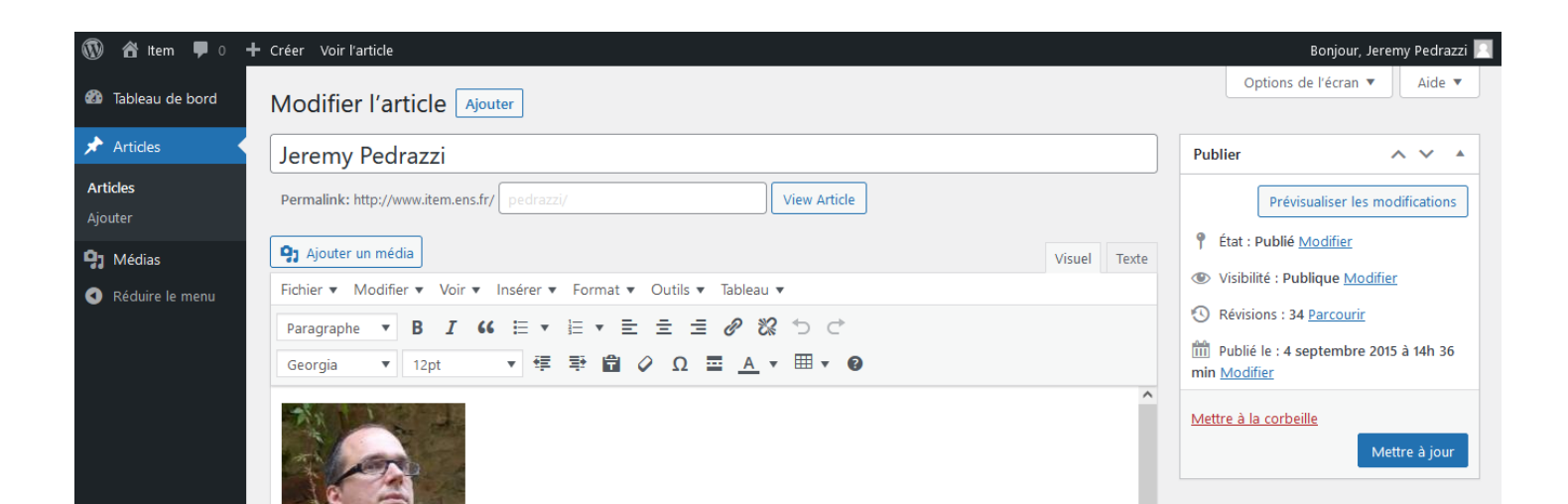

Plus bas dans la page, on retrouve une partie « publications » avec une entrée qui correspond à la publication ajoutée en partie 2.

| publications | Jeremy Pedrazzi, Graver le numérique sur du bois |  |
|--------------|--------------------------------------------------|--|

Pour lier une autre publication, il faut passer la souris sur la zone grisée à droite...

| Public | ations       |                                                  | Ajouter un élément  |
|--------|--------------|--------------------------------------------------|---------------------|
| 1      | publications | Jeremy Pedrazzi, Graver le numérique sur du bois | <b>→</b>            |
|        |              |                                                  | Ajouter Publication |

... et cliquer sur le +, ou simplement cliquer sur « Ajouter Publication »

#### Une nouvelle ligne apparait.

| 1 | publications | Jeremy Pedrazzi, Graver le numérique sur du bois |
|---|--------------|--------------------------------------------------|
| 2 | publications | Sélectionner                                     |
|   |              | Ajouter Publication                              |

En cliquant sur « Sélectionner » et en tapant un morceau de titre de publication, une liste de propositions s'affiche, on peut alors sélectionner l'entrée que l'on veut.

| Publications   |                                                                                                    |          |
|----------------|----------------------------------------------------------------------------------------------------|----------|
| 1 publications | Jeremy Pedrazzi, Graver le numérique sur du bois                                                     | •        |
| 2 publications | Sélectionner                                                                                         | +<br>•   |
|                | Dome<br>Domenico Fiormonte : « Canoni liquidi Variazione culturale e stabilità testuale dalla Bibbia | ▲ cation |
| Colloques      | a Internet »<br>Domenico Paone, La fabrique des Sémites. Ernest Renan entre langues et religions     | •        |
|                | Études Renaniennes nº 116 (oct. 2015) sous la direction de Domenico Paone                            | loque    |
| Séminaires     | 40 ans après »                                                                                       |          |
| 1 séminaires   |                                                                                                    | ~        |

#### Publications

| 1 | publications | Jeremy Pedrazzi, Graver le numérique sur du bois                                 | •                   |
|---|--------------|----------------------------------------------------------------------------------|---------------------|
| 2 | publications | Domenico Paone, La fabrique des Sémites. Ernest Renan entre langues et religions | T                   |
|   |              |                                                                                  | Ajouter Publication |

Une fois la publication choisie, il faut cliquer sur « Mettre à jour » en haut de la page

| 🚯 🖀 Item 투 0               | + Créer Voir l'article                                                                                                    | Bonjour, Jeremy Pedrazzi 📃                                                                                                 |  |
|----------------------------|----------------------------------------------------------------------------------------------------|----------------------------------------------------------------------------------------------------|--|
| 🖚 Tableau de bord          | Modifier l'article Ajouter                                                                                                    | Options de l'écran ▼ Aide ▼                                                                                                |  |
| 🖈 Articles 🔹               | Jeremy Pedrazzi                                                                                                    | Publier ^ V A                                                                                                    |  |
| <b>Articles</b><br>Ajouter | Permalink: http://www.item.ens.fr/ pedrazzi/ View Article                                                                                            | Prévisualiser les modifications                                                                                            |  |
| <b>9</b> ] Médias          | Pj Ajouter un média     Visuel     Texte                                                                                                    | État : Publié <u>Modifier</u>                                                                                              |  |
| Réduire le menu            | Fichier ▼ Modifier ▼ Voir ▼ Insérer ▼ Format ▼ Outils ▼ Tableau ▼                                                                                    | Visibilité : Publique <u>Modifier</u>                                                                                      |  |
| Ĭ                          | Paragraphe       B       I       II       II       II       III       III       III       IIII       IIII       IIIIIIIIIIIIIIIIIIIIIIIIIIIIIIIIIIII | <ul> <li>Révisions : 34 <u>Parcourir</u></li> <li>Publié le : 4 septembre 2015 à 14h 36<br/>min <u>Modifier</u></li> </ul> |  |
|                            |                                                                                                    | Mettre à la corbeille<br>Mettre à jour                                                                                     |  |

Un message en A vous confirme que l'ajout s'est bien passé.

| 🔞 🟦 Item 🛡 0 🕂                                      | Créer Voir l'article B                                                                                                    | Bonjour, Jeremy Pedrazzi 📗                                                                                                    |
|-----------------------------------------------------|----------------------------------------------------------------------------------------------------|----------------------------------------------------------------------------------------------------|
| 🚳 Tableau de bord                                   | Modifier l'article Ajouter                                                                                                    | Options de l'écran ▼ Aide ▼                                                                                                    |
| 🖈 Articles 🛛 🗛                                      | Publication mise à jour. <u>Voir la publication</u>                                                                                                    | 0                                                                                                    |
| Articles<br>Ajouter                                 | Jeremy                                                                                                    | Publier ^ V A                                                                                                    |
| <ul> <li>Médias</li> <li>Réduire le menu</li> </ul> | Permalin ut, hs.fr/ pedrazzi/ View Article<br>Ŷ Ajouter un médi<br>Fichier ▼ Modifier ▼ Insérer ▼ Format ▼ Outils ▼ Tableau ▼<br>Paragraphe ▼ B I 44 注 ▼ 注 ▼ 主 主 ② ※ ℃ ℃<br>Georgia ▼ 12pt ▼ 译 章 章 ② Ω 正 <u>A</u> ▼ 田 ▼ ③ | Prévisualiser les modifications             État : Publié Modifier              Visibilité : Publique Modifier              Révisions : 35 Parcourir             Publié le : 4 septembre 2015 à 14h 36       min Modifier          Mettre à la corbeille |
|                                                     |                                                                                                    | Mettre a jour                                                                                                    |

Pour retourner sur la page publique de l'utilisateur, il faut cliquer sur « Voir l'article », en B

#### En retournant dans l'onglet « Publications », on obtient

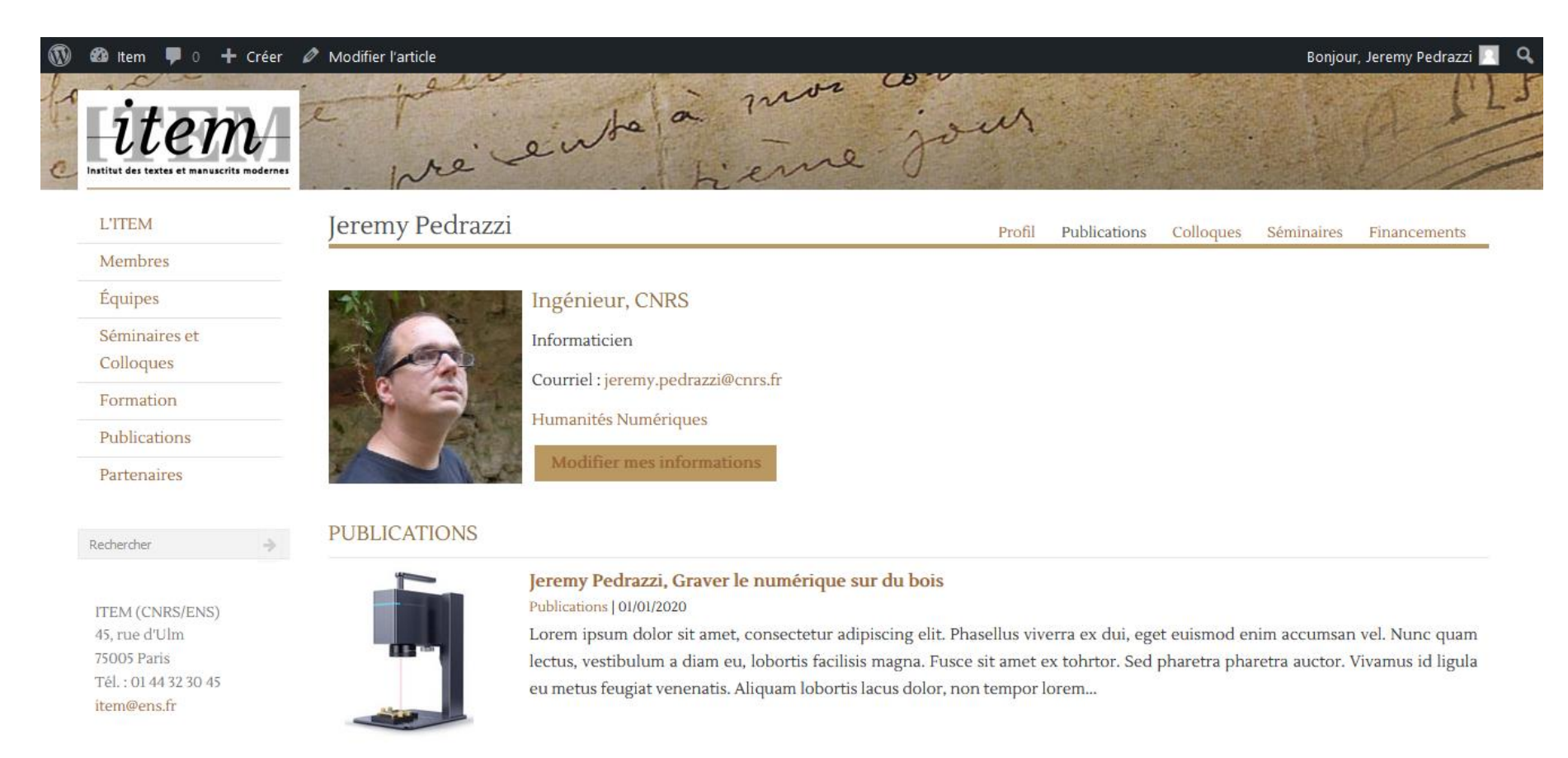

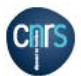

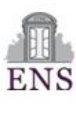

PSL \*

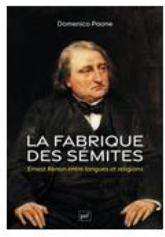

#### Domenico Paone, La fabrique des Sémites. Ernest Renan entre langues et religions Publications | 02/02/2023

Domenico Paone, La fabrique des Sémites. Ernest Renan entre langues et religions, Paris, PUF, janvier 2023, 432 pages – 26 €. Hors collection. S'il n'a pas inventé les « Sémites », Ernest Renan en est sans doute le majeur théoricien au XIXe siècle. Dans sa vision, les Sémites fondent la...

- 2 Ajouter une nouvelle publication
- 3 Attacher une publication existante
- 4 Modifier une publication

Une fois connecté à l'intranet, la barre noire s'affiche en haut de l'écran avec votre nom

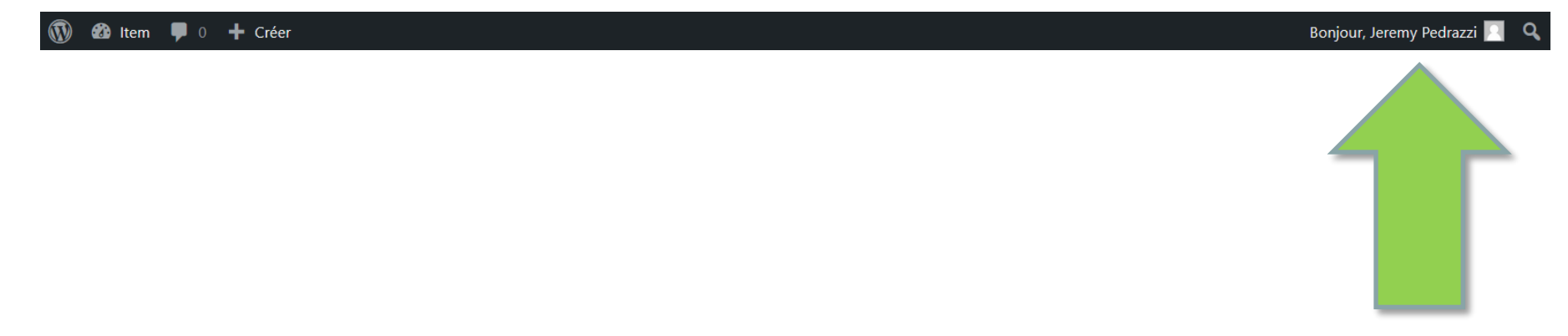

Lorsque vous consultez une publication que vous n'avez pas ajoutée, la barre ne change pas

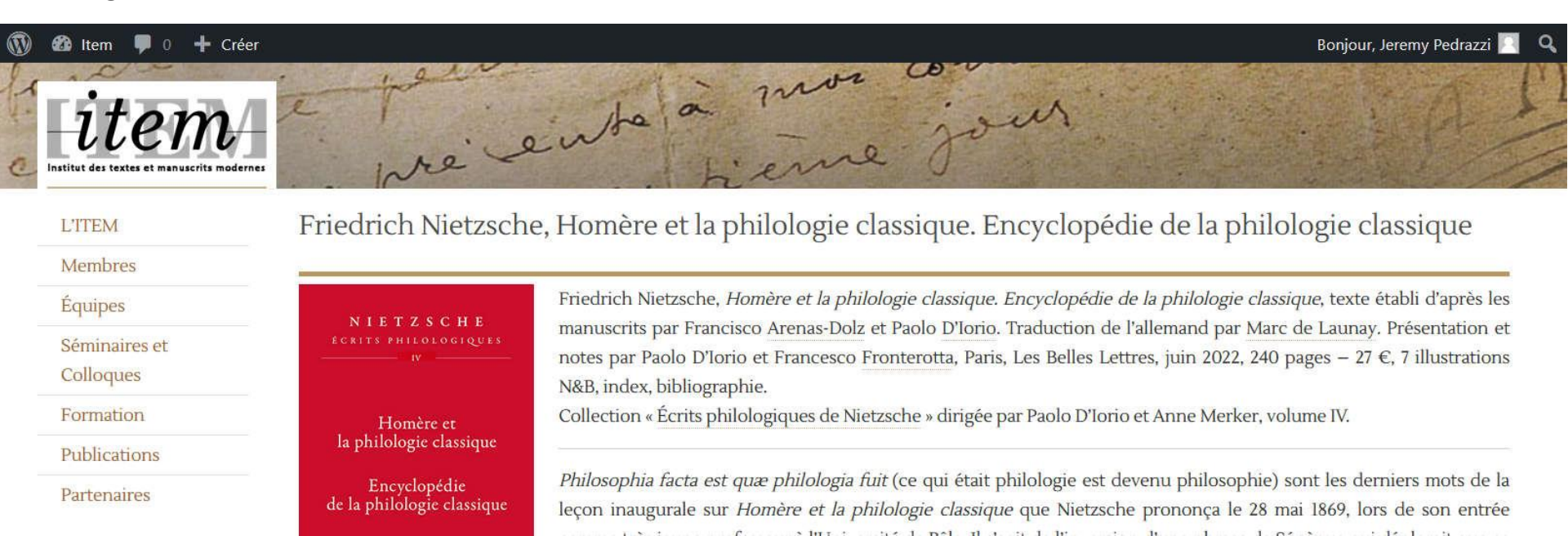

AND S INC

Partenaires

Rechercher

Lorsque vous consultez une publication que vous avez entrée sur le site, « Modifier l'article » s'affiche dans la barre noire. Cliquez sur ce choix pour éditer la publication

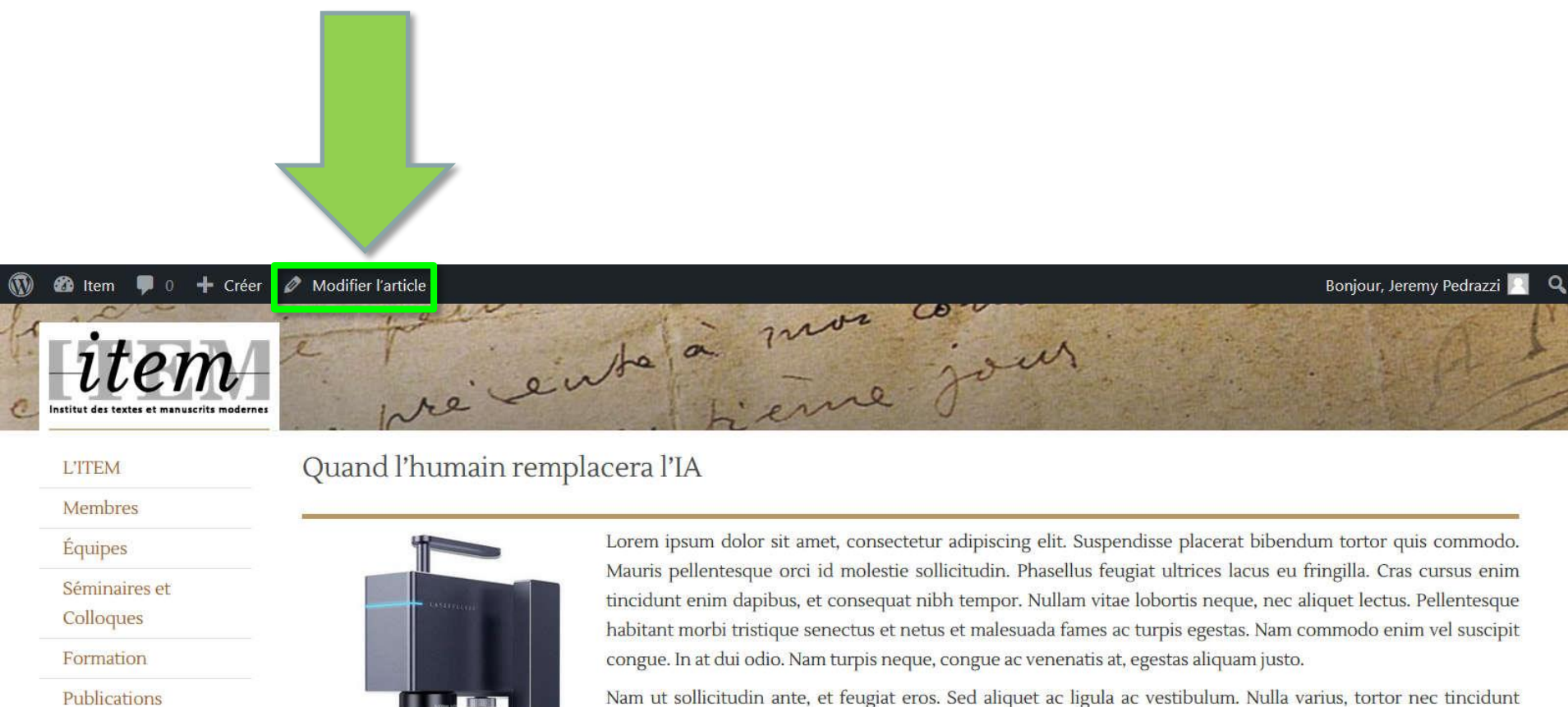

Nam ut sollicitudin ante, et feugiat eros. Sed aliquet ac ligula ac vestibulum. Nulla varius, tortor nec tincidunt dignissim, massa odio venenatis lorem, id aliquam orci sapien vitae arcu. Duis tincidunt dictum sagittis. Nunc volutpat, urna consectetur maximus semper, tellus lorem egestas justo, vel sagittis purus lectus eget metus. Phasellus non nibh sed mauris scelerisque laoreet commodo non nisl. Nam eu metus arcu. Quisque in vulputate urna, at consequat dui. Maecenas ac metus velit. Donec vestibulum ex malesuada ligula cursus, a vulputate lectus finibus. Nam suscipit, nisi a dictum molestie, lectus risus pretium metus, a luctus purus pulla vitae mi. Phasellus

L'interface de modification s'affiche, comme au moment de la création. Une fois les modifications effectuées, cliquez sur le bouton « Mettre à jour »

| 🔞 🕆 Item 🛡 0      | 🛨 Créer Voir l'article                                                        | Bonjour, Jeremy Pedrazzi                                                                                                    |
|-------------------|-------------------------------------------------------------------------------|----------------------------------------------------------------------------------------------------|
| 🚳 Tableau de bord | Modifier l'article Ajouter                                                    | Options de l'écran ▼ Aide ▼                                                                                                    |
| 🖈 Articles        | Publication mise à jour. <u>Voir la publication</u>                           | 8                                                                                                    |
| Articles          |                                                                               |                                                                                                    |
| Ajouter           | Quand l'humain remplacera l'IA                                                | Publier ^ V A                                                                                                    |
| 9 Médias          | Permalink: http://www.item.ens.fr/ quand-lhumain-remplacera-lia/ View Article | Prévisualiser les modifications                                                                                                    |
| Réduire le menu   | Publications   Sous-titre                                                     | <ul> <li>État : Publié Modifier</li> <li>Visibilité : Publique Modifier</li> <li>Révisions : 3 <u>Parcourir</u></li> <li>Publié le : 28 février 2023 à 11h 09 min<br/>Modifier</li> </ul> Mettre à la corbeille Mettre à jour |
|                   | Numéro (pour les revues)           Nécessaire pour le tri                     |                                                                                                    |
|                   | Yisuel     Texte                                                              |                                                                                                    |
|                   | Fichier 🔻 Modifier 🗶 Voir 💌 Insérer 🗶 Format 🗶 Outils 💌 Tableau 💌             |                                                                                                    |

WordPress confirmera les changements A . Il sera alors possible de voir le résultat en cliquant sur « Voir l'article » B

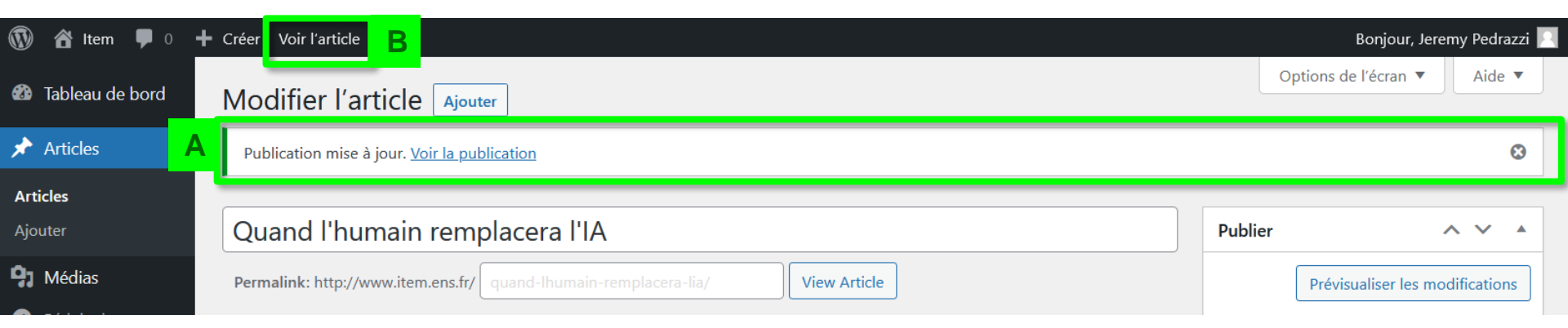